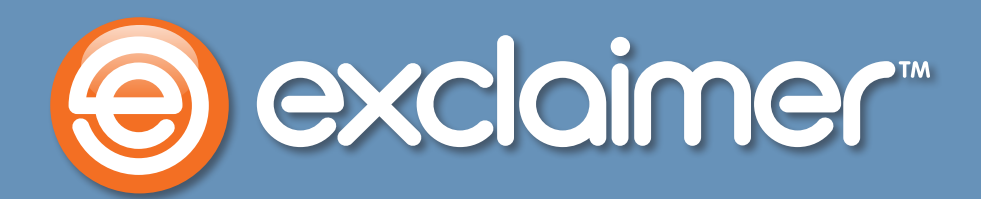

# Branding Mail Archiver Search

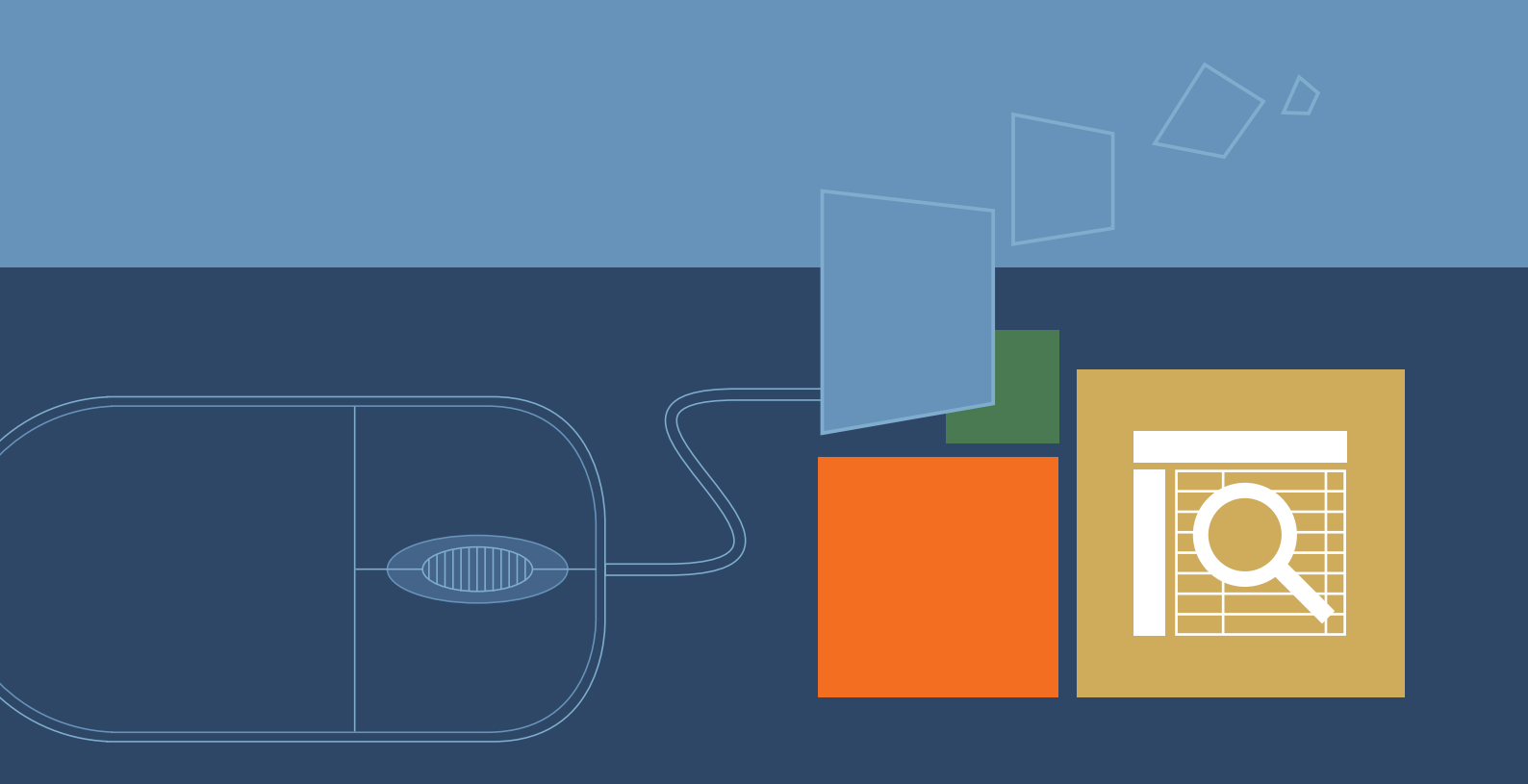

www.exclaimer.com

## Branding Mail Archiver Search

Since Exclaimer Mail Archiver allows end users (by default) to see all their archived emails, even on smartphones and tablets in the web-based search UI, we've made it possible for you to add your own branding in that search UI.

Any image in the web search UI can be replaced. Brand the login screen, the search results, the blank homepage just before a search is made, etc.

| earch Mail Archive - Windows Internet Explorer                                          | -63                                                                                                    |
|-----------------------------------------------------------------------------------------|----------------------------------------------------------------------------------------------------|
| Ittp://webinar1:53444/Search                                                            | 🔎 🔄 😥 Search Mail Archive 🗙 🎯 Blank Page 👘 🛧 🧐                                                                                                    |
| exclaimer mail archiver                                                                 | Switch to Lightweight Reading Pane: Bottom Right Welcome Brad Shepard!                                                                                                    |
| Date Range: All Dates                                                                   | Sent From: ddimm/yyyy hhmm To; ddimm/yyyy hhmm *                                                                                                    |
| Find messages where any part of the mess                                                | age 🔽 contains this word or phrase 🔽                                                                                                    |
|                                                                                         | earch within results 🔿 Add to results 🔑 Search 🛛 🚳 Reset                                                                                                    |
|                                                                                         |                                                                                                    |
| exclaimer"mail ard                                                                      | chiver                                                                                                    |
|                                                                                         | SUBJECT DATE + # SIZE                                                                                                    |
|                                                                                         |                                                                                                    |
| Security                                                                                |                                                                                                    |
| This is a public or shared computer                                                     |                                                                                                    |
| O This is a private computer                                                            | :h Results - Windows Internet Explorer                                                                                                    |
| Use the light version of Exclaimer Mail Arch                                            | hiver 🖉 🗢 http://webinar1:53444/LightweightSearch                                                                                                    |
| User name:                                                                              | me Brad Shepard! [ Sign out ] Switch to Rich UI                                                                                                    |
| Deseurants                                                                              | axcloimer"                                                                                                    |
| Password:                                                                               | mail drchiver                                                                                                    |
| Language: English (UK)                                                                  | ng Search Advanced                                                                                                    |
| Time zone: (UTC) Dublin, Edinburgh, Lisbon, Lon                                         | idon 🗹 anders Results 1-10 of 16                                                                                                    |
|                                                                                         | Sign in shepard@webinar.h6.exd (10)                                                                                                    |
|                                                                                         | (4) Walt Karenski to Brad Shepard - 04/02/2013 11:47:59 - 97.8 KB                                                                                                    |
| Connected to Exclaimer Mail Archiver<br>© 2006-2013 Exclaimer Ltd. All rights reserved. | istrator®webinar.h6.exc.,. (2) ⊠[Disclaimed] RE: Logistics Meeting<br>Brid Shapard to Web Kapards - 04/02/2013 11:46:12 - 95 7 KB                                                                                                    |
|                                                                                         | ecipients                                                                                                    |
|                                                                                         | hrad.shepard@webinar.h6.excl (8) Brad Shepard to Walt Karenski - 04/02/2013 11:46:12 - 71.1 KB                                                                                                    |
|                                                                                         | walt.karenski@webinar.h6.exc (4) 🖻 Friday Lols: Advice When Meeting The Queen                                                                                                    |
|                                                                                         | administrator@webinar.h6.exc., (2) Brad Shepard to Elizabeth Jackson - 04/02/2013 11:43:57 - 13.3 KB                                                                                                    |
| (a) exclaimer"                                                                          | elizabeth.jackson@webmar.h6 (2) Cisclaimed] Friday Lois: Advice When Meeting The Queen<br>Brad Shepard to Elizabeth Jackson - 04/02/2013 11:43:57 - 40.1 KB                                                                                                    |
| S mail archiver                                                                         | Top Dates                                                                                                    |
|                                                                                         | Walt Karenski to Brad Shepard - 04/02/2013 11:24:15 - 67.7 KB                                                                                                    |
|                                                                                         | (4) Ecolistics Meeting<br>(4) Brod Ebroard to Walt Konnelii . 04/02/2013 11-01-02 - 12 C MR                                                                                                    |
| Search Advan                                                                            | ced 04/12/2012 (3)                                                                                                    |
|                                                                                         | Image: Second second second |
|                                                                                         | Brad Shepard to Walt Karenski - 17/01/2013 16:49:52 - 42.5 KB                                                                                                    |
|                                                                                         | Equipment Request<br>Walt Karenski to Brad Shepard - 04/12/2012 13:52:34 - 36.1 KB                                                                                                    |
|                                                                                         | 1 2 Next > >>                                                                                                    |

All of the files are contained in this folder directory. If you installed Exclaimer Mail Archiver somewhere other than the default location, replace everything before '\IISWebSearch' with the directory you're using.

### C:\Program Files\Exclaimer Ltd\Mail Archiver\IISWebSearch\Content

| 🔍 /マ 📕 C:\Program Files\Exclaimer Ltd\Mail Archiver\IISWe                                                                                                    | bSearch\Content           |                  |                    |        | Search Content |       |
|----------------------------------------------------------------------------------------------------|---------------------------|------------------|--------------------|--------|----------------|-------|
| ganize 🔻 🗃 Edit 👻 👝 Chila                                                                                                    |                           |                  |                    |        |                | ····· |
| Favorites                                                                                                    | Name *                    | Date modified    | Туре               | Size   |                |       |
| Tesktop                                                                                                    | FolderClasses             | 08/04/2013 13:44 | File folder        |        |                |       |
| Downloads                                                                                                    | images                    | 08/04/2013 13:44 | Eile folder        |        |                |       |
| Recent Places                                                                                                    | Meccanerlaccer            | 08/04/2013 13:44 | File folder        |        |                |       |
|                                                                                                    | D add                     | 00/01/2013 01/02 | PMC image          | i ve   |                |       |
| Desktop                                                                                                    |                           | 00/01/2013 01/02 | CIE image          | 2 40   |                |       |
| 🙀 Libraries                                                                                                    | Decia                     | 09/01/2013 01:02 | Gur inidge         | 2 KD   |                |       |
| Documents                                                                                                    | H Dasic                   | 09/01/2013 01:02 | Cascading Style Sh | 2 KD   |                |       |
| J Music                                                                                                    | calendar                  | 09/01/2013 01:02 | PNG mage           | 1 KB   |                |       |
| E Pictures                                                                                                    | e check                   | 09/01/2013 01:02 | PNG image          | 1 KB   |                |       |
| Videos                                                                                                    | Checks                    | 09/01/2013 01:02 | PNG image          | 1 KB   |                |       |
| 28. Brad Shepard                                                                                                    | Conversation              | 09/01/2013 01:02 | PNG image          | 1 KB   |                |       |
| AppData                                                                                                    | 🔍 date_time               | 09/01/2013 01:02 | PNG image          | 1 KB   |                |       |
| Contacts                                                                                                    | No. delete                | 09/01/2013 01:02 | PNG image          | 1 KB   |                |       |
| e Desktop                                                                                                    | 🔍 error                   | 09/01/2013 01:02 | PNG image          | 1 KB   |                |       |
| A Downloads                                                                                                    | error32                   | 09/01/2013 01:02 | PNG image          | 3 KB   |                |       |
| A Favorites                                                                                                    | () favicon                | 09/01/2013 01:02 | Icon               | 25 KB  |                |       |
| Links                                                                                                    | P, help2                  | 09/01/2013 01:02 | PNG image          | 3 KB   |                |       |
| My Documents                                                                                                    | Biabliabts                | 09/01/2013 01:02 | Cascading Style Sh | 1 KB   |                |       |
| My Music                                                                                                    | HorizontalSplitter        | 09/01/2013 01:02 | PNG image          | 2 KB   |                |       |
| My Pictures                                                                                                    | icon-predupted            | 09/01/2013 01:02 | CIE image          | 1 KP   |                |       |
| My videos                                                                                                    |                           | 09/01/2013 01:02 | Gir indge          | 1 KD   |                |       |
| Saved Games                                                                                                    | G_ IES                    | 09/01/2013 01:02 | Cascading Style Sh | I KB   |                |       |
| bearches                                                                                                    | <u>2</u> _1E6             | 09/01/2013 01:02 | Cascading Style Sh | 3 KB   |                |       |
| Discover (A)                                                                                                    | <u>達</u> ] IE7            | 09/01/2013 01:02 | Cascading Style Sh | 2 KB   |                |       |
| Pioppy Disk Drive (A:)                                                                                                    | 🚈 jquery.ul.spinner       | 09/01/2013 01:02 | Cascading Style Sh | 2 KB   |                |       |
| Email Construction                                                                                                    | iquery-ui                 | 09/01/2013 01:02 | Cascading Style Sh | 36 KB  |                |       |
| Entail Signature Bilages                                                                                                    | jquery-ui-1.8.11.custom   | 09/01/2013 01:02 | Cascading Style Sh | 34 KB  |                |       |
| inetrally inetrally inetra | a Layout                  | 09/01/2013 01:02 | Cascading Style Sh | 25 KB  |                |       |
| MSOCarbe                                                                                                    | LightweightSearch         | 09/01/2013 01:02 | Cascading Style Sh | 6 KB   |                |       |
| Perflore                                                                                                    | Login                     | 09/01/2013 01:02 | Cascading Style Sh | 4.KB   |                |       |
| Previous Archive                                                                                                    | P. logout                 | 09/01/2013 01:02 | PNG image          | 1 KB   |                |       |
| Program Files                                                                                                    | MA login screen 03 blank  | 09/01/2013 01:02 | GIE image          | 51 KB  |                |       |
| Common Files                                                                                                    | MA login screen 03 blank  | 09/01/2013 01:02 | PMG image          | 134 KB |                |       |
| Exclaimer 1 td                                                                                                    |                           | 00/01/2012 01/02 | CIE image          | FORE   |                |       |
| Mail Archiver                                                                                                    | MA lasis succes 02s black | 09/01/2013 01:02 | Gir inidge         | JUKO   |                |       |
| IISWebSearch                                                                                                    | ma_login_screen_usa_biank | 09/01/2013 01:02 | enva image         | 102 KD |                |       |
| App_GlobalResources                                                                                                    | MA_login_screen_03b_blank | 09/01/2013 01:02 | GIF Image          | 1 KB   |                |       |
| aspnet_client                                                                                                    | MA_login_screen_03b_blank | 09/01/2013 01:02 | PNG image          | 1 KB   |                |       |
| bin                                                                                                    | MA_login_screen_03c_blank | 09/01/2013 01:02 | GIF image          | 3 KB   |                |       |
| Content                                                                                                    | MA_login_screen_03c_blank | 09/01/2013 01:02 | PNG image          | 3 KB   |                |       |

Navigate to the address provided (remember to adjust it if you installed Exclaimer Mail Archiver somewhere other than 'Program Files').

We've marked each image with its filename in the diagrams below.

To brand an image, either edit the desired file or replace that file with another image with the same filename and dimensions.

#### **Login Screen**

Note: the backdrop may be displayed as either one single image or three combined, you'll need to replace all of them to ensure your branded version appears.

| Find messages where any part of the message                                             | ontains this word or phrase                                                       |
|-----------------------------------------------------------------------------------------|-----------------------------------------------------------------------------------|
| Date Range: All Dates                                                                   | Sent From: dd/nm/yyyy hit.mm To; dd/nm/yyy hit.mm                                 |
| exclaimermail archiver                                                                  | Switch to Lightweight Reading Pane: Bottom Right Welcome Brad Shepard BLogo       |
| lich Search Logo                                                                        | rich-ui-logo.png                                                                  |
|                                                                                         | * 03a and 03b are only 1 pixel high and are stretched to fill the available space |
| Connected to Exclaimer Mail Archiver<br>© 2006-2013 Exclaimer Ltd. All rights reserved. | MA_login_screen_03c_blank.gif and<br>MA_login_screen_03c_blank.png                |
| Language: English (UK)  Time zone: (UTC) Dublin, Edinburgh, Lisbon, London  Sign in     | MA_login_screen_03b_blank.png                                                     |
| User name:                                                                              | MA_login_screen_03b_blank.gif and                                                 |
| This is a private computer Use the light version of Exclaimer Mail Archiver             | MA_login_screen_03a_blank.png                                                     |
| Security  This is a public or shared computer                                           | MA_login_screen_03a_blank.gif and *                                               |
| exclaimer mail archiver                                                                 | MA_login_screen_03_blank.png                                                      |
|                                                                                         | MA login screen 03 blank.gif and                                                  |

#### Light Search Homepage Logo

arch

C & FROM

#### **Light Search Results Logo**

DATE - #

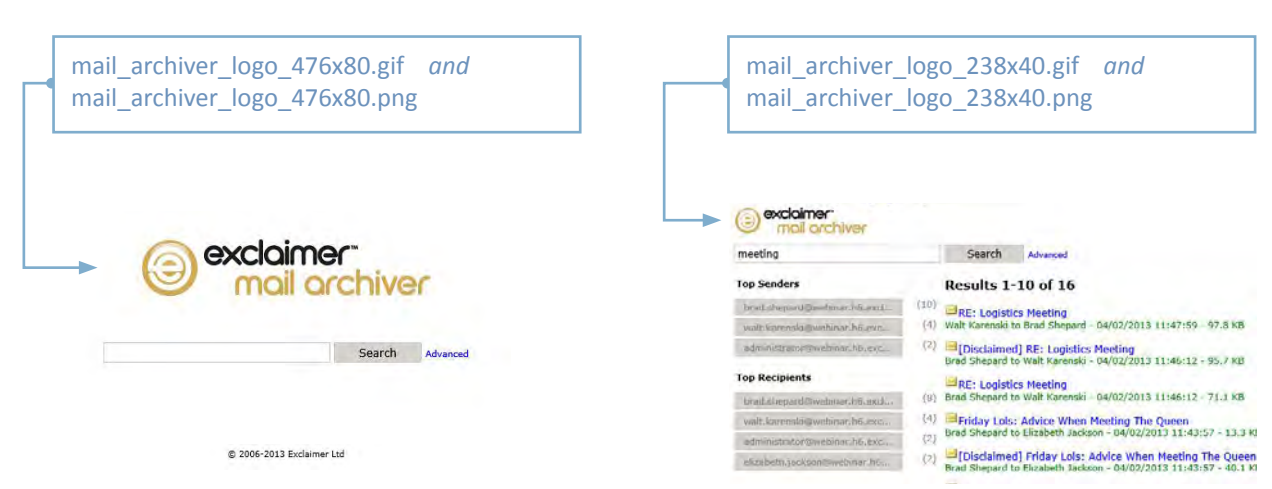

We recommend creating your branded image elsewhere, creating a copy with the filename for the image you want to replace.

| F * Brad Shepard * My Pictures                   |                         |                  |             |      |      | <ul> <li>Search My Pictures</li> </ul> |       |
|--------------------------------------------------|-------------------------|------------------|-------------|------|------|----------------------------------------|-------|
| anize 👻 📴 Open 👻 Share with 🔹 New folder         |                         |                  |             |      |      |                                        | # + 🔟 |
| Favorites                                        | Name *                  | Date modified    | Туре        | Size |      |                                        |       |
| 🛄 Desktop                                        | D. Er                   | 09/01/2013 01:02 | PNG image   |      | 3 KB |                                        |       |
| 🙀 Downloads                                      | Propided Error Image    | 00/01/2012 01/02 | DNC image   |      | 2 VP |                                        |       |
| Recent Places                                    | Granded Error Image     | 09/01/2013 01:02 | Find intage |      | 3.40 |                                        |       |
| Desktop                                          |                         |                  |             |      |      |                                        |       |
| 🚼 Libraries                                      |                         |                  |             |      |      |                                        |       |
| Documents                                        |                         |                  |             |      |      |                                        |       |
| A Music                                          |                         |                  |             |      |      |                                        |       |
| Pictures                                         |                         |                  |             |      |      |                                        |       |
| Videos                                           |                         |                  |             |      |      |                                        |       |
| Brad Shenard                                     |                         |                  |             |      |      |                                        |       |
| AnnData                                          |                         |                  |             |      |      |                                        |       |
| E Contacts                                       |                         |                  |             |      |      |                                        |       |
| Desktop                                          |                         |                  |             |      |      |                                        |       |
| Downloads                                        |                         |                  |             |      |      |                                        |       |
| E Favorites                                      |                         |                  |             |      |      |                                        |       |
| Linke                                            |                         |                  |             |      |      |                                        |       |
| Mu Documento                                     |                         |                  |             |      |      |                                        |       |
| My Music                                         |                         |                  |             |      |      |                                        |       |
| Mu Dirthwar                                      |                         |                  |             |      |      |                                        |       |
| R M. Island                                      |                         |                  |             |      |      |                                        |       |
| The found come                                   |                         |                  |             |      |      |                                        |       |
| Daved Games                                      |                         |                  |             |      |      |                                        |       |
| er bearches                                      |                         |                  |             |      |      |                                        |       |
| Computer                                         |                         |                  |             |      |      |                                        |       |
| Floppy Disk Drive (A:)                           |                         |                  |             |      |      |                                        |       |
| Local Disk (C:)                                  |                         |                  |             |      |      |                                        |       |
| DVD Drive (D:) OFFICE14                          |                         |                  |             |      |      |                                        |       |
| Network.                                         |                         |                  |             |      |      |                                        |       |
| ) sclient                                        |                         |                  |             |      |      |                                        |       |
| WEBINAR1                                         |                         |                  |             |      |      |                                        |       |
| Control Panel                                    |                         |                  |             |      |      |                                        |       |
| All Control Panel Items                          |                         |                  |             |      |      |                                        |       |
| Appearance                                       |                         |                  |             |      |      |                                        |       |
| Clock, Language, and Region                      |                         |                  |             |      |      |                                        |       |
| Ease of Access                                   |                         |                  |             |      |      |                                        |       |
| m Hardware                                       |                         |                  |             |      |      |                                        |       |
| Y Network and Internet                           |                         |                  |             |      |      |                                        |       |
| Programs                                         |                         |                  |             |      |      |                                        |       |
| System and Security                              |                         |                  |             |      |      |                                        |       |
| M User Accounts                                  |                         |                  |             |      |      |                                        |       |
| E Recycle Bin                                    |                         |                  |             |      |      |                                        |       |
|                                                  |                         |                  |             |      |      |                                        |       |
| Branded Error Image - Copy Date taken: Specify d | ate taken Size: 2.48 KB |                  |             |      |      |                                        |       |

Then, move that image into the Mail Archiver images folder. A dialog box will appear asking whether you want to copy and replace this image (among other options), select 'Copy and Replace'.

| 🔁 🗸 📕 🔹 Computer 🔹 Local Disk (C:) 🔹 Program Files 🔹 E: | kclaimer Ltd + Mail Archiver + IISWebSearch | • Content •                           |                         | 🔹 🔛 Se | arch Content |
|---------------------------------------------------------|---------------------------------------------|---------------------------------------|-------------------------|--------|--------------|
| ganize 👻 Include in library 👻 Share with 👻 New folder   |                                             |                                       |                         |        | a 🔸 🛄 🕯      |
| Floppy Disk Drive (A:)                                  | Name *                                      | Date modified                         | Туре                    | Size   |              |
| Local Disk (C:)                                         | FolderClasses                               | 08/04/2013 13:44                      | File folder             |        |              |
| Email Signature Images                                  | images                                      | 08/04/2013 13:44                      | File folder             |        |              |
| ExchangeSetupLogs                                       | Messane/Tasses                              | 08/04/2013 13:44                      | File folder             |        |              |
| inetpub                                                 | add                                         | 09/01/2013 01:02                      | DNC image               | i ve   |              |
| MSOCache                                                |                                             | 00/01/2013 01:02                      | CIE impage              | 2 40   |              |
| Prenious Archivo                                        | Basis                                       | 00/01/2013 01:02                      | Cassading Stule Sh      | 2 40   |              |
| Drogram Eler                                            |                                             | 09/01/2013 01:02                      | Cascauling Style Silini | 2 NB   |              |
| Common Files                                            | calendar                                    | 09/01/2013 01:02                      | PNG Image               | I KB   |              |
| Evclaimer I trd                                         | Copy File                                   |                                       |                         | X 1 KB |              |
| Mail Archiver                                           | There is already a file with                | h the came name in this las-          | ation                   | 1 KB   |              |
| IISWebSearch                                            | Click the file you want to keep             | n ene same name in chis luca<br>I     | actori.                 | 1 KB   |              |
| App GlobalResources                                     | Mate.                                       |                                       |                         | 1 KB   |              |
| aspnet_client                                           | Replace the file in the destina             | ation folder with the file you are (  | copying:                | 1 KB   |              |
| bin                                                     | error error32.png                           |                                       |                         | 1 KB   |              |
| Content                                                 | error Size: 2,48 KB                         | ers\Administrator\My Pictures)        |                         | 3 KB   |              |
| Scripts                                                 | 💮 favic 🥂 🕵 Date modified:                  | : 09/01/2013 01:02                    |                         | 25 KB  |              |
| Themes                                                  | Nelp2                                       |                                       |                         | 3 KB   |              |
| Views                                                   | High Don't conv                             |                                       |                         | 1 KB   |              |
| 🛓 WebSearch                                             | No files will be changed. Leav              | ve this file in the destination folde | er:                     | 2 KB   |              |
| Mail Disclaimers                                        | error32.png                                 | ooram Files\Evclaimer   hd\Mail       |                         | 1 KB   |              |
| 🕌 Internet Explorer                                     | Archiver\IISW                               | ebSearch(Content)                     |                         | 11/8   |              |
| 🔒 Microsoft                                             | Size: 2.48 KB                               | : 09/01/2013 01:02                    |                         | 240    |              |
| J Microsoft Office                                      | 2 10                                        |                                       |                         | 3 KB   |              |
| 🕌 Microsoft Silverlight                                 | Copy, but keep both files                   |                                       |                         | ZKB    |              |
| 🕌 MSBuild                                               | I the file you are copying will b           | be renamed "error32 (2).png"          |                         | ZKB    |              |
| 🔒 Reference Assemblies                                  | iquer                                       |                                       |                         | 36 KB  |              |
| 🕌 Uninstall Information                                 | 😰 jquer                                     |                                       |                         | 34 KB  |              |
| 🕌 Windows Mail                                          | 🐲 Layo                                      |                                       | Cancel                  | 25 KB  |              |
| Windows NT                                              | a Light                                     |                                       |                         | 6 KB   |              |
| Program Files (x86)                                     | 😰 Login                                     | 09/01/2013 01:02                      | Cascading Style Sh      | 4 KB   |              |
| ProgramData                                             | 🔍 logout                                    | 09/01/2013 01:02                      | PNG image               | 1 KB   |              |
| Signature Deployment Share                              | MA_login_screen_03_blank                    | 09/01/2013 01:02                      | GIF image               | 51 KB  |              |
| Softarc                                                 | MA_login_screen_03_blank                    | 09/01/2013 01:02                      | PNG image               | 134 KB |              |
| Users                                                   | MA login screen 03a blank                   | 09/01/2013 01:02                      | GIF image               | 50 KB  |              |
| Windows                                                 | MA login screep 03a blank                   | 09/01/2013 01:02                      | PNG image               | 162 KB |              |
| UVD Drive (D:) OFFICE14                                 | MA login screen 03b black                   | 09/01/2013 01:02                      | GIE image               | 1 KB   |              |
| Network                                                 | Mo login screen 03b blank                   | 09/01/2013 01:02                      | DMC image               | 1 /8   |              |
|                                                         |                                             | 09/01/2013 01:02                      | CTE image               | 1 ND   |              |
| Control Panel                                           | In ma_login_screen_usc_blank                | 09/01/2013 01:02                      | Gir image               | J KD   |              |
|                                                         | Ima Ima_login_screen_U3c_blank              | 09/01/2013 01:02                      | PNG Image               | 3 KB   |              |

The next time you enter the Mail Archiver search, your new image (or images) will be visible.

| Security   |                   |                  |               | - A Charles |
|------------|-------------------|------------------|---------------|-------------|
| This       | is a public or sh | nared computer   | 6             |             |
| This       | is a private com  | puter            |               |             |
| 🔳 Use      | the light version | n of Exclaimer M | 1ail Archiver |             |
| User name: |                   |                  |               |             |
| Password:  |                   |                  |               |             |
| Language:  |                   |                  |               | ~           |
| Time zone: |                   |                  |               | ~           |
| nine zone. |                   |                  |               |             |